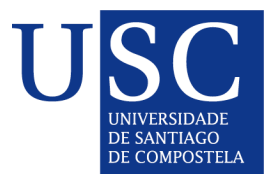

# Xestión dos cursos de Estudos Propios e Formación Permanente

## 1º <u>Trámite das propostas na aplicación de OFFEEP.</u>

| С  | ontido . |                                                            |
|----|----------|------------------------------------------------------------|
| 1  | Esqu     | iema solicitudes de curso matriz                           |
| 2  | Crea     | ación solicitude curso matriz                              |
|    | 2.1      | Creación dunha solicitude de curso e Paso 1                |
|    | 2.2      | Paso 2. Persoal de contacto                                |
|    | 2.3      | Paso 3. Universidades asociadas                            |
|    | 2.4      | Paso 4. Datos Matrícula/Alumnos                            |
|    | 2.5      | Paso 5. Calendario académico                               |
|    | 2.6      | Paso 6. Características                                    |
|    | 2.7      | Paso 7. Justificación del curso                            |
|    | 2.8      | Paso 8. Organización do curso                              |
|    | 2.9      | Paso 9. Comisión académica                                 |
|    | 2.10     | Paso 10. Personal colaborador                              |
|    | 2.11     | Paso 11. Retribuciones por tareas puntuales                |
|    | 2.12     | Paso 12. Módulos                                           |
|    | 2.13     | Paso 13. Materias                                          |
|    | 2.14     | Paso 14. Prácticas en empresas                             |
|    | 2.15     | Paso 15. Profesorado                                       |
|    | 2.16     | Paso 16. Asignación de docencia al profesorado             |
|    | 2.17     | Paso 17. Retribucion do profesorado                        |
|    | 2.17     | Paso 18. Orzamento do curso.                               |
|    | 2.18     | Paso 19. Documentos                                        |
|    | 2.19     | Validar solicitude                                         |
|    | 2.20     | Xerar informe solicitude                                   |
| 3  | Crea     | ación de cursos derivados                                  |
| 4  | Pres     | entación de solicitudes                                    |
| 5  | Rev      | isión no CEP                                               |
|    |          |                                                            |
| 6  | Esta     | dos das propostas                                          |
| 7  | Moc      | lificacions das propostas aprobadas                        |
| 8  | Crea     | cion e presentacion das memorias ao finalizar a actividade |
| 9  | Revis    | on no CEP                                                  |
| 1( | ) Estad  | os da memoria creada                                       |
| 11 | 1 Algur  | has cuestions técnicas da aplicación                       |

## 1 Esquema solicitudes de curso matriz

As propostas de cursos xestionaranse dentro da aplicación da USC "OFFEEP".

A entrada a esta aplicación realizarase dende o enlace https://aplicacions.usc.es/ofeepp/publica/

Os pasos a cubrir son:

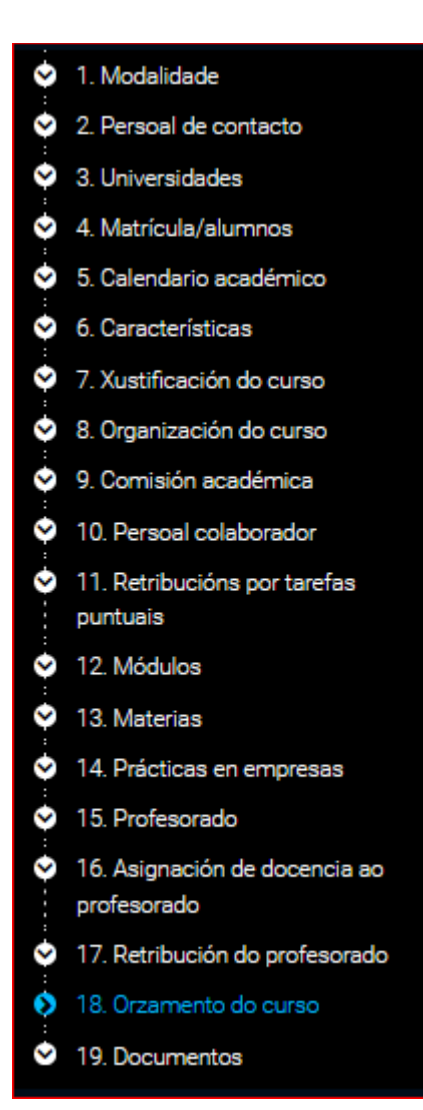

## 2 Solicitude curso matriz

## a) No caso de querer solicitar a renovacion dunha proposta xa existente na edición anterior

Na aplicacion xa aparecera un borrador no estado de "en preparacion" dentro da nova convocatoria aberta no que a direccion do curso podera realizar os axustes que sexan necesarios ou completar os apartados que aparecen en branco (calendario academico, etc) e que se deban actualizar.

Despois de actualizar os datos podera presentar esta proposta a traves da aplicación.

#### b) No caso de ser unha proposta nova

O propoñente, debera crear unha nova ficha e indicara os datos iniciais da proposta.

- Convocatoria
- Tipo de curso (que se seleccionará dos desplegables habilitados) e
- Título, en galego e castelán (inglés optativo).

| S Módulo de administrador - Solici 🗙 +                         |                               |                        |                                            |
|----------------------------------------------------------------|-------------------------------|------------------------|--------------------------------------------|
| < → C (G)                                                      |                               |                        | 8 🕸 🛛                                      |
| Oferta EEPP 🔂 Solicitudes                                      |                               | Rafael Villar Suárez 🗸 | 🄑 Accións 🔷                                |
| Calicituda                                                     |                               |                        | Novo curso matriz                          |
|                                                                |                               |                        | <ul> <li>Listaxe de solicitudes</li> </ul> |
| Solicitude > solicitude                                        |                               |                        |                                            |
| Propiedados básicas                                            |                               |                        |                                            |
|                                                                |                               |                        |                                            |
| Convocatoria *                                                 | Tipo de curso *               |                        |                                            |
| CUL20 2013/2020                                                | Curso de especialización      |                        |                                            |
| Datos da solicitudo                                            |                               |                        |                                            |
|                                                                |                               |                        |                                            |
| Galego                                                         |                               |                        |                                            |
| Nome *                                                         |                               |                        |                                            |
| Curso de Especialización de formador de formadores de direcció | n de cursos de posgrao propio |                        |                                            |
|                                                                |                               |                        |                                            |
| Español                                                        |                               |                        |                                            |
|                                                                |                               |                        |                                            |
| Nome *                                                         |                               |                        |                                            |
| Curso de Especialización de formador de formadores de direcció | n de cursos de posgrao propio |                        |                                            |
|                                                                |                               |                        |                                            |
| English                                                        |                               |                        |                                            |
| Nome                                                           |                               |                        |                                            |
|                                                                |                               |                        |                                            |
|                                                                |                               |                        |                                            |
|                                                                |                               |                        |                                            |
| Gardar                                                         |                               |                        |                                            |

| Bolicitude                                                                                                |                       |                 |   |
|----------------------------------------------------------------------------------------------------|-----------------------|-----------------|---|
|                                                                                                    | Solicitude            |                 |   |
| Propiedades básicas                                                                                       | SOLICITUDE SOLICITUDE |                 |   |
| Propiedades básicas   bonvocetoria*   Tipo de curso*     Catos da solicitude     Galego   Nome*           |                       |                 |   |
| Tipo de curso *     Datos da solicitude     Galego     Nome *     Castelán     Nome *     Inglés     Nome | Propiedades básicas   |                 |   |
| Catelán Nome*  Inglés Nome                                                                                | onvocatoria *         | Tipo de curso * |   |
| Datos da solicitude Galego Nome*  Castelán Nome*  Inglés Nome                                             |                       | *               | ~ |
| Datos da solicitude     Galego     Nome*     Castelán     Nome*     Inglés     Nome     Inglés            |                       |                 |   |
| Galego   Nome *   Castelán   Nome *   Inglés   Nome   Inglés                                              | Datos da solicitude   |                 |   |
| Nome *   Castelán   Nome *   Inglés   Nome                                                                | 0-1                   |                 |   |
| Nome *         Castelán         Nome *                                                                    | Galego                |                 |   |
| Castelán Nome*  Inglés Nome                                                                               | Nome*                 |                 |   |
| Castelán Nome*  Inglés Nome                                                                               |                       |                 |   |
| Castelán Nome*  Inglés Nome                                                                               |                       |                 |   |
| Nome*  Inglés Nome                                                                                        | Castelán              |                 |   |
| Inglés Nome                                                                                               | Name*                 |                 |   |
| Inglés Nome                                                                                               | Nome*                 |                 |   |
| Inglés Nome                                                                                               |                       |                 |   |
| Inglés Nome                                                                                               |                       |                 |   |
| Nome                                                                                                    | Inglés                |                 |   |
|                                                                                                    | Nome                  |                 |   |
|                                                                                                    |                       |                 |   |
|                                                                                                    |                       |                 |   |

A continuacion os diferentes apartados

## 2.1 Paso 1

#### Os datos a completar son:

- Modalidad de docencia (presencial, semipresencial, non presencial)
- Porcentaxe de docencia presencial:
  - Indicarase o porcentaxe de presencialidade: 100%, -- %, 0%
- Número de créditos ECTS,
- Renovable ou non en edicións posteriores(recomendase poñer si), e
- Gran área de coñecemento de adscrición (a seleccionar do desplegable).

| Oferta EEPP                    | 💼 Soli             | citudes         |                           | Rafael Villa  | ar Suárez 🗸 | = /    | Accións                                  | ~      |
|--------------------------------|--------------------|-----------------|---------------------------|---------------|-------------|--------|------------------------------------------|--------|
| Modalidade                     | Persoal de         | contacto        |                           |               |             | ₩ /    | Apartados                                | ~      |
|                                |                    |                 |                           |               |             | 0      | Modalidade                               |        |
| Solicitude - Modal             | lidade Paso        | o 1 de 17       |                           |               |             | 8      | Persoal de contacto                      |        |
| A > LISTAXE DE SOLICITUDES > S | SOLICITUDE - MODAL | IDADE           |                           |               |             | ~      | Universidades                            |        |
|                                |                    |                 |                           |               |             | 8      | Matrícula/alumnos                        |        |
| Drapiedadas bésios             | 20                 |                 |                           |               |             | 8      | Calendario académico                     |        |
| Propiedades basica             | 35                 |                 |                           |               |             | ~      | Características                          |        |
| Convocatoria *                 |                    | Tipo de curso * |                           | Modalidade *  |             | 8      | Xustificación do curso                   |        |
| curso 2019/2020                |                    | Curso de esp    | ecialización              |               |             | 2      | Organización do curso                    |        |
| -                              |                    |                 |                           |               |             | e      | Comisión académica                       |        |
| Porcentaxe de docencia presenc | cial *             | Num, creditos E | rts *                     | Renovable     |             | e      | Persoal colaborador                      |        |
| 12.00                          | %                  |                 |                           |               |             | Ŷ      | Retribucións por tarefas pur             | ntuais |
| Gran área *                    |                    |                 |                           |               |             | 2      | Módulos                                  |        |
| Buscar a gran área por nor     | me                 |                 |                           |               |             | 2      | Materias                                 |        |
|                                |                    |                 |                           |               |             | e      | Prácticas en empresas                    |        |
| Dataa da aaliaituda            |                    |                 |                           |               |             | ~      | Profesorado                              |        |
|                                |                    |                 |                           |               |             | ~      | Asignación de docencia ao<br>profesorado |        |
| 16                             |                    |                 |                           |               |             | $\sim$ | Orzamento do curso                       |        |
|                                |                    |                 |                           |               |             |        | Outras accións                           | ~      |
| Galego                         |                    |                 |                           |               |             | 1      |                                          |        |
| Nome*                          |                    |                 |                           |               |             |        |                                          |        |
| Curso de Especialización       | n de formador d    | e formadores de | dirección de cursos de po | osgrao propio |             |        |                                          |        |

## 2.2 Paso 2. Persoal de contacto

Neste paso indicaranse os datos da persona de contacto (serán os que aparezan publicados na páxina da oferta destes estudios na web do CEP) coa que poderán contactar os interesados no curso para calquera cuestión relacionada co mesmo.

Seleccionar unha persoa do desplegable de PDI ou PAS da USC.

Haberá que dar de alta o Centro onde reside a 'dirección (director) do curso' utilizando a listaxe, buscando polo nome ou código. Se non figura haberá que enviar un email ao <u>cau@usc.es</u> ou ao <u>cep@usc.es</u> para que revisemos a incidencia e proceder a incluilo.

Indicarase o lugar de celebración do curso, dado que a inscricion é pola secretaria virtual do alumnado.

Estos datos publicaránse na información do curso na web do CEP.

| Persoal de conta      | acto                                   |                   |
|-----------------------|----------------------------------------|-------------------|
| Persoal de contacto * |                                        |                   |
| Buscar o persoal de c | ontacto por documento, nome ou apelido | ]                 |
| Documento             | Nome e apelidos                        | Datos de contacto |

## 2.3 Paso 3. Universidades asociadas

Cumprimentar únicamente no caso de que os cursos que sexan interuniversitarios, seleccionando a Universidade no buscador.

E si dispoñemos dunha persoa de contacto na universidade co-organizadora poderemos cubrir os datos clicando na columna de accións de dita universidade.

| Universidades asocia                    | das                             |                      |                                |         |
|-----------------------------------------|---------------------------------|----------------------|--------------------------------|---------|
| Universidade *                          |                                 |                      |                                |         |
| Buscar a universidade por non           | ne ou código                    | Engadir unive        | ersidade                       |         |
| Nota: Non é necesario engadir a Univers | idade de Santiago de Compostela |                      |                                |         |
| Nome                                    | Contacto                        | Teléfono do contacto | Correo electrónico do contacto | Accións |
| Universidade de Santiago de C           | ompostela                       |                      |                                | 5 🥜     |
| Universidade de Vigo                    |                                 |                      |                                | Ø       |

## 2.4 Paso 4. Datos Matrícula/Alumnos

Cubrir datos do coste da matrícula, a duración en anos do curso (1 ou 2), e os prazos.

Poderanse establecer dos prazos por curso académico.

Marcar se hai ou non fraccionamento e se introducen os importes e as datas de cobro deses importes, debendo coincidir os importes das fraccións co 'Importe total'.

A data do pago do primeiro prazo debe coincidir coa data de inicio periodo de matricula.

Indicar o número mínimo e máximo de alumnos para realizar o curso.

Se hai previstas subvencións, descontos ou exencións, incluir neste apartado, poñendo o importe a "eximir" ao alumnado e que estara cuberto segundo se indique pola organizacion do curso (entidade externa, partida presupostaria da USC, convenio,etc.)

| Solicitude - FE0010-Curso de experto en Navegacion Civil 4. Matrícula/alumnos Paso 4 de 19<br>🏶 > listaxe de solicitudes > solicitude - 4. matrícula/alumnos |                               |                         |                    |         |  |  |  |  |
|----------------------------------------------------------------------------------------------------|-------------------------------|-------------------------|--------------------|---------|--|--|--|--|
| Datos de custos e pagos do curso                                                                                                    |                               |                         |                    |         |  |  |  |  |
| Justo total do curso *                                                                                                    | Importe de preinscripción     | <i>k</i>                | Duración en anos * |         |  |  |  |  |
| 2000.00                                                                                                    | 0.00                          |                         | 1                  | ~       |  |  |  |  |
| Excepcionalmente poderá haber máis de 2 prazos de r                                                                                                    | matrícula no caso dos máster. |                         |                    |         |  |  |  |  |
| Información do pagamento do 1 ano                                                                                                    | o, curso académico 2020/2021  |                         |                    |         |  |  |  |  |
| Permite fraccionamento do pago*                                                                                                    |                               |                         |                    |         |  |  |  |  |
| Fraccionamento                                                                                                    |                               |                         |                    |         |  |  |  |  |
| Importe fracción 1                                                                                                    | Data de cobro                 | Importe fracción 2      | Data de cobro      |         |  |  |  |  |
|                                                                                                    | <b></b>                       |                         |                    | 曲       |  |  |  |  |
| Importe total curso académico *                                                                                                    |                               |                         |                    |         |  |  |  |  |
| 2000.00                                                                                                    |                               |                         |                    |         |  |  |  |  |
|                                                                                                    |                               |                         |                    |         |  |  |  |  |
|                                                                                                    |                               |                         |                    |         |  |  |  |  |
| )atos dos alumnos                                                                                                    |                               |                         |                    |         |  |  |  |  |
| lúmero mínimo de alumnos *                                                                                                    |                               | Número máximo de alumno | s *                |         |  |  |  |  |
| 5                                                                                                    |                               | 10                      |                    |         |  |  |  |  |
|                                                                                                    |                               |                         |                    |         |  |  |  |  |
| Datos de subvencións, des                                                                                                    | scontos ou exencións          |                         |                    |         |  |  |  |  |
| Engadir nova subvención, desco                                                                                                    | onto ou exención              |                         |                    |         |  |  |  |  |
| Nome                                                                                                    | Valor de desconto             |                         |                    | Accións |  |  |  |  |
|                                                                                                    |                               |                         |                    |         |  |  |  |  |

## 2.5 Paso 5. Calendario académico

Anotar as datas de inicio e de fin da preinscrición no curso.

Con relación aos prazos de matrícula e de docencia:

- de impartirse dentro do curso académico, indicar as datas de inicio e fin de matrícula e as datas de inicio e fin de docencia
- de impartirse en dous anos ou en dous cursos académicos, deberán figurar as datas de matrícula e de docencia do primeiro e do segundo curso.

Incluir, en texto libre, os horarios do curso, que se publicarán na web do CEP.

| Y > LISTAXE DE SOLICITUDES > SOLICITUDE - 5. CALENDARIO ACADEMICO                                                                                                    |          |                             |  |  |  |
|----------------------------------------------------------------------------------------------------|----------|-----------------------------|--|--|--|
| As datas de preinscrición, matrícula e inicio do curso non poderán solaparse. Así mesmo, deberán mediar un mínimo de 5 días hábiles entre a data fin do prazo de matrícula e data inicio de docencia. |          |                             |  |  |  |
| Prazo de Preinscrici                                                                                                    | ión      |                             |  |  |  |
| Data de inicio *                                                                                                    |          | Data de fin *               |  |  |  |
|                                                                                                    | 曲        | 籲                           |  |  |  |
| Prazo de matrícula                                                                                                    |          |                             |  |  |  |
| Prazo de matrícula<br>Data de inicio *                                                                                                    | 曲        | Data de fin *               |  |  |  |
| Prazo de matrícula<br>Data de inicio *                                                                                                    | 曲        | Data de fin *               |  |  |  |
| Prazo de matrícula<br>Data de inicio *<br>Prazo de docencia<br>Data de inicio *                                                                                                    | <b>#</b> | Data de fin *               |  |  |  |
| Prazo de matrícula<br>Data de inicio *<br>Prazo de docencia<br>Data de inicio *                                                                                                    | *        | Data de fin * Data de fin * |  |  |  |

## 2.6 Paso 6. Características

#### Novidade con respecto ao formulario anterior:

- Debemos dar de alta o "Tipo de Acceso" dos que figuran no desplegable.
- No siguinte apartado "Titulación de Acceso", opcionalmente, poderanse incluir as titulacions de acceso, a seleccionar no buscador xeral.

Ademais, cubriranse, en formato texto libre, os apartados de requisitos de acceso, criterios de selección de aspirantes, procedemento de avaliación e programación das titorías, que aparecerán na páxina web.

|                                                                       | o de experto en Navega | acion Civil 6. Características Paso 6 | de 19   |  |  |  |
|-----------------------------------------------------------------------|------------------------|---------------------------------------|---------|--|--|--|
| > LISTAXE DE SOLICITUDES > SOLICITUDE - 6.                            | CARACTERÍSTICAS        |                                       |         |  |  |  |
|                                                                       |                        |                                       |         |  |  |  |
| os de accesos                                                         |                        |                                       |         |  |  |  |
| s de accesos *                                                        |                        |                                       |         |  |  |  |
| iscar o tipo de acceso por nome                                       |                        | Engadir tipo de acceso                |         |  |  |  |
| ntificador                                                            | Código Nome            | 9                                     | Accións |  |  |  |
|                                                                       | 20000 Graos            | Universitarios                        | ī       |  |  |  |
| ulos de accesos<br>os de accesos<br>ascar o título de acceso por nome |                        | Engadir título de acceso              |         |  |  |  |
| ntificador                                                            | Código                 | Nome                                  | Accións |  |  |  |
| terios de acceso                                                      |                        |                                       |         |  |  |  |

## 2.7 Paso 7. Xustificación del curso

Do mesmo xeito, en texto libre, indicar a información sobre a xustificación do título, obxectivos e metodoloxía.

| atos da xustificac        | ión |  |  |   |
|---------------------------|-----|--|--|---|
| Galego                    |     |  |  |   |
| Kustificación do título * |     |  |  |   |
|                           |     |  |  | 1 |
| Obxectivos *              |     |  |  |   |
|                           |     |  |  |   |
| Vletodoloxía *            |     |  |  |   |
|                           |     |  |  |   |
|                           |     |  |  |   |
| Español                   |     |  |  |   |
| Kustificación do título * |     |  |  |   |
|                           |     |  |  | 1 |
| Obxectivos *              |     |  |  |   |
|                           |     |  |  |   |
|                           |     |  |  |   |

## 2.8 Paso 8. Organización do curso

Seleccionar o organismo responsable do curso no desplegable. De non figurar deberá enviar un email ao **cau@usc.es** ou ao <u>cep@usc.es</u> para que o habiliten.

Nesta pantalla adxuntaranse os formularios de autorización do curso (en formato pdf).

Tamén daremos de alta os datos de director do curso, codirector do curso, coordinador de prácticas e coordinador académico. O primeiro e o terceiro terán que ser PDI (a seleccionar do buscador), e ou segundo

e o cuarto son opcionais, poidendo ser externos (neste caso, a alta realizarase manualmente).

Hai que cubrir os datos de horas de dedicación nesas tarefas e a súa remuneración, se a houber.

Hai un apartado, denominado 'centro de gasto' non habilitado neste momento, pero que non impide continuar coa solicitude.

| 🖿 Examinar                                                                                                    |
|----------------------------------------------------------------------------------------------------|
|                                                                                                    |
|                                                                                                    |
| 📂 Examinar                                                                                                    |
|                                                                                                    |
|                                                                                                    |
| 🕞 Examinar                                                                                                    |
|                                                                                                    |
|                                                                                                    |
|                                                                                                    |
|                                                                                                    |
|                                                                                                    |
|                                                                                                    |
|                                                                                                    |
|                                                                                                    |
|                                                                                                    |
|                                                                                                    |
| ? que, só en casos excepcionais, poderá autorizaia. A solicitude deberá conter as súas funcións, entre as cales |
| antidades participantes (Art. 7.2.c do Regulamento de Estudos propios de Posgrao e F.C).                        |
|                                                                                                    |
| Nome                                                                                                    |
|                                                                                                    |
|                                                                                                    |
| Xerar informe Solicitude Validar solicitude                                                                     |
|                                                                                                    |

#### 2.9 Paso 9. Comisión académica

Incluir os membros da comisión académica do curso, seleccionando do buscador, indicando o cargo; segundo os criterios establecidos no regulamento.

#### No buscador indicar os apelidos e agardar uns segundos ata que mostre as posibles opcions.

No caso de non figurar unha persoa, deberá enviar un email ao <u>cau@usc.es</u> ou ao <u>cep@usc.es</u> para resolver esta incidencia.

Os membros da comisión que sexan externos terán que ser dados de alta manualmente e quedarán incorporados na base de datos.

E unha vez iniciado o curso, a direccion comunicara ao CEP o alumno/a que formara parte da Comision Academica, cando corresponda incluilo.

## Solicitude - 9. Comisión académica Paso 9 de 17

☆ > LISTAXE DE SOLICITUDES > SOLICITUDE - 9. COMISIÓN ACADÉMICA

## Comisión académica

| Membro da cor<br>Buscar o m | misión<br>embro da comis | ión por documento, nome ou a | Cargo *         | Ţ           | Engadir membro | da comisión |
|-----------------------------|--------------------------|------------------------------|-----------------|-------------|----------------|-------------|
| O Indicar                   | r datos do memb          | oro manualmente              |                 |             |                |             |
| Usuario                     | Nome                     | Primeiro apelido             | Segundo apelido | USC/Externo | Cargo          | Accións     |
|                             |                          | Demonstrue de mo             |                 | 4000 0.0    |                |             |

Porcentaxe de membros da comisión que pertencen á USC 0 %

CARGOS: P = presidente/a; S = secretario/a; V = vocal; A = alumno/a

Como mínimo o 50% dos membros de comisión deben ser de USC.

Como mínimo 4 membros de comisión deben ser docentes do curso.

Deberá notificarse dentro dos primeiros 15 días do inicio do curso, a incorporación do alumno/a á Comisión Académica.

## 2.10Paso 10. Persoal colaborador

Indicar, de ser o caso:

- Persoal (PAS) colaborador e as súas retribucións, importe máximo fixado por xerencia.
- Coste destinado a gastos de conserxería (apertura de centro)
- Contratación de persoal de apoio, detallaremos as horas de adicación e o coste.

Recordar que a contratación debe realizarse por convocatoria pública.

| Persoal                                                                                                 | colabo                                                                          | rador                                                                                    |                                                                         |                                                         |                                 |                                |                                               |                          |
|----------------------------------------------------------------------------------------------------|---------------------------------------------------------------------------------|------------------------------------------------------------------------------------------|-------------------------------------------------------------------------|---------------------------------------------------------|---------------------------------|--------------------------------|-----------------------------------------------|--------------------------|
| Indic                                                                                                   | ar datos d                                                                      | o persoal colaborado                                                                     | r                                                                       |                                                         |                                 |                                |                                               |                          |
| Usuario                                                                                                 | Nome                                                                            | Primeiro apelido                                                                         | Segundo apelido                                                         | Categoría                                               | Hora                            | Retribución horas              | Retribución total                             | Accións                  |
|                                                                                                    |                                                                                 |                                                                                          |                                                                         |                                                         |                                 | тот                            | TAL 0.00€                                     |                          |
| I PAS USC non ;<br>legulamento).<br>la retribucións ;<br>CUSTOS                                         | poderá dedicar<br>que perciba o P<br>persoa                                     | mála de 75 horas por curso ac<br>AS, por este concepto, non po<br>CONSERXERÍA            | cadémico e sempre fora do seu l<br>derán superar o tope de remuner      | orario de trebello hebitue<br>ación/hore de coleboració | I. Será Incom<br>Sn fixedo polo | pabible a súa colaboración sir | nultánea en máis de dous títulos pri          | opios da USC (art. 11 do |
| i PAS USC non ()<br>legulamento).<br>la retribucióna (<br>CUSTOS<br>Retribución t                       | poderá dedicar<br>gue perciba o P<br>PETSOA<br>total ^                          | mális de 75 horas por curso ac<br>A5, por este concepto, non po<br>CONSERXERÍA           | cadémico e sempre fora do seu i<br>derán superar o topa de remuner<br>E | orario de trabalio habitua<br>ación/hora de colaboració | I. Será Incom                   | pabible a súa colaboración sir | nultănea en máis de dous titulos pr           | opios da USC (art. 11 do |
| PAS USC non (<br>tegulamento).<br>La retribucióna (<br>Dustos<br>Retribución t<br>Persoal               | poderá dedicar<br>que perciba o P<br>persoa<br>total ^<br>contra                | mális de 75 horas por curso ac<br>AS, por este concepto, non po<br>I CONSERXERÍA         | sadémico e sempre fora do seu l<br>derán superar o tope de remuner<br>€ | orario de trabalio habitua<br>ación/hora de colaboració | I. Será incom                   | pebible e súa coleboración sir | nultánea en máis de dous títulos pr           | opios de USC (art. 11 do |
| o PAS USC non ()<br>Isquiamento).<br>Is retribucións (<br>Custos<br>Retribución t<br>Persoal            | poderá dedicar<br>gue percibe o P<br>persoa<br>total ^<br>contra:               | mális de 75 horas por curso ac<br>AS, por este concepto, non po<br>I CONSERXERÍA<br>tado | zadémico e sempre fora do seu l<br>derán superar o tope de remuner<br>€ | orario de trabello habitue<br>ación/hora de colaboració | I. Sená incom                   | pabible a súa colaboración sir | nultánea en máis de dous títulos pr           | opios de USC (art. 11 do |
| o PAS USC non ()<br>Isquiamento).<br>Is retribucións (<br>Custos<br>Retribución t<br>Persoal<br>O Indic | poderá dedicar<br>gue percibe o P<br>persoa<br>total ^<br>contra<br>tar datos d | mális de 75 horas por curso ao<br>AS, por este concepto, non po<br>I CONSERXERÍA<br>tado | zadémico e sempre fora do seu i<br>derán superar o tope de remunei<br>€ | orario de trabalio habitua<br>ación/hora de colaboració | I. Sená incom                   | pabible a súa colaboración sir | nultánea en máis de dous títulos pr<br>ento). | opios de USC (art. 11 do |

#### 2.11 Paso 11. Retribuciones por tareas puntuales

De existir, incluir outro tipo de retribucións por tarefas puntuais, neste caso será persoal externo.

| Solicitud<br>> LISTAXE | de - 11. R<br>de solicitudes ; | etribucións por ta | <b>arefas puntuais Pas</b><br>POR TAREFAS PUNTUAIS | o 11 de 17 |       |                    |                    |
|------------------------|--------------------------------|--------------------|----------------------------------------------------|------------|-------|--------------------|--------------------|
| Tarefa pi              | untual                         |                    |                                                    |            |       |                    |                    |
| Indica                 | r datos da tare                | fa puntual         |                                                    |            |       |                    |                    |
| Usuario                | Nome                           | Primeiro apelido   | Segundo apelido                                    | Centro     | Horas | Retribucións       | Accións            |
|                        |                                |                    |                                                    |            | TOTA  | L 0.00€            |                    |
| Gardar                 | Anterior Se                    | eguinte            |                                                    |            | Xerar | Informe Solicitude | Validar solicitude |
| Estado d               | la Solicitu                    | de                 |                                                    |            |       |                    |                    |
| Estado actua           | al da Solicitude               | : En preparación   |                                                    |            |       |                    |                    |
| C Editar               | Estado Solicit                 | ude                |                                                    |            |       |                    |                    |

#### 2.12Paso 12. Módulos

#### Este apartado es novidoso.

É una opción para estructurar as materias en diferentes áreas, de se-lo caso.

Non é obrigatorio crear módulos. A aplicación funciona aínda que non se creen.

De existir un ou varios módulos, cuando demos de alta as materias teremos que adscribirlas obrigatoriamente a un dos creados.

| Solicitude - 12. Módulos Paso 12 de 17      |      |                          |                    |
|---------------------------------------------|------|--------------------------|--------------------|
| Módulos                                     |      |                          |                    |
| Indicar datos do módulo                     |      |                          |                    |
| Código                                      | Nome |                          | Accións            |
| Gardar Anterior Seguinte                    |      | Xerar Informe Solicitude | Validar solicitude |
| Estado da Solicitude                        |      |                          |                    |
| Estado actual da Solicitude: En preparación |      |                          |                    |
| Editar Estado Solicitude                    |      |                          |                    |

#### 2.13 Paso 13. Materias

Incorporar as materias, asignando tipo de materia (obrigatoria, optativa), créditos ECTS, curso (1º ou 2º), e módulo (no caso de estar creado).

Tamen hai que engadir neste apartado as "practicas tuteladas en empresas" coa sua carga en creditos, ainda que sexan "optativas".

Durante o proceso de crear a solicitude, a aplicación permite en todo momento editalas/modificalas e/ou borralas. Quedará incorporada a última versión "gardada".

Cubrir no apartado de "observacións" con texto sobre a materia para poder continuar. (pode ser breve)

| Vateria     | S                        |           |       |        |      |       |                             |                    |
|-------------|--------------------------|-----------|-------|--------|------|-------|-----------------------------|--------------------|
| Indic       | ar datos da materia      |           |       |        |      |       |                             |                    |
| Código      | Denominación             | Tipo      | Curso | Módulo | ECTS | Horas | Universidades organizadoras | Accións            |
| Gardar      | Anterior Seguinte        |           |       |        |      |       | Xerar Informe Solicitude    | Validar solicitude |
| Estado      | da Solicitude            |           |       |        |      |       |                             |                    |
| Estado actu | al da Solicitude: En pre | eparación |       |        |      |       |                             |                    |

#### 2.14Paso 14. Prácticas en empresas

Para aqueles cursos propios no que esté previsto realizar prácticas en empresas, obrigatorias ou opcionais,

incluiremos os detalles sobre datas, créditos e empresas previstas para ditas prácticas.

Tamén haberá que subir (en formato pdf) o documento de compromiso das diferentes empresas á aplicación,

| Solicit                  | ude - 14. Prácticas en e                    | mpresas Paso 14 de 17 |       |                          |                  |
|--------------------------|---------------------------------------------|-----------------------|-------|--------------------------|------------------|
| S LISTA                  | XE DE SOLICITUDES > SOLICITUDE - 14. PRÁCTI | ICAS EN EMPRESAS      |       |                          |                  |
|                          |                                             |                       |       |                          |                  |
| Practic                  | as en empresas                              |                       |       |                          |                  |
| <ul> <li>Indi</li> </ul> | icar datos das prácticas                    |                       |       |                          |                  |
| Тіро                     | Data prevista de inicio                     | Data prevista de fin  |       | Num. créditos ECTS       | Accións          |
|                          |                                             |                       | TOTAL | 0.00 ECTS                |                  |
| Anterior                 | Seguinte                                    |                       |       | Xerar Informe Solicitude | Validar solicitu |
| Estado                   | da Solicitude                               |                       |       |                          |                  |
| Estado ac                | tual da Solicitude: En preparación          |                       |       |                          |                  |
|                          | Fotodo Collicitudo                          |                       |       |                          |                  |
| U Edn                    | tar Estado Soncitude                        |                       |       |                          |                  |

#### 2.15 Paso 15. Profesorado

Daremos de alta a todo o profesorado do curso, tanto o vinculado coa USC como o externo. No caso do profesorado externo farase dende a opción 'Indicar datos do profesor manualmente'.

No buscador, se de casualidade aparece unha persoa duplicada, consultar as duas fichas antes de proceder a seleccionar a correcta.

Se houbera algun profesor/a da USC e que inicialmente non o localice o buscar, non incluilo manualmente. Deberan contactar co CEP e indicar esta incidencia para xestionar a sua inclusion no mesmo e poder incorporalo na relacion automaticamente.

No caso de incluir datos manualmente, escribir correctamente o número do documento de identificación no buscador, seleccionando previamente o tipo de documento (NIF, DNI, Pasaporte, DUE), e referencia dun teléfono ou dun correo electrónico (un dos dous é obrigatorio, aínda que non figure o asterisco), marcando se son doutores ou non.

Tamén diremos a que universidade pertence (entre as organizadoras do curso), a remuneración total e as horas de adicación.

Cada vez que se inclúen a un profesor, procede realizar a operación de "Gardar" esa ficha, e ao final desta páxina, deberase realizar a operación de "Gardar" a todos os profesores incorporados. De non facelo non gardara esa nova informacion.

| 2747020071                                             | ienn, Eognan                             |                     |               |                   |                                                 |                |
|--------------------------------------------------------|------------------------------------------|---------------------|---------------|-------------------|-------------------------------------------------|----------------|
| Indicar d                                              | atos do profesor ma                      | nualmente           |               |                   |                                                 |                |
| Documento                                              |                                          | Nome e apelidos     | D             | atos de contacto  |                                                 |                |
| L7490ZJGV                                              |                                          | Eoghan Henn         | e             | oghan@rebelytics. | com                                             |                |
| Categoría                                              |                                          | Doutor              |               |                   |                                                 |                |
| Profesor/a área                                        | externa                                  | Non                 |               |                   |                                                 |                |
| Universidades na:                                      | s que se organiza a doc                  | cencia *            |               |                   |                                                 |                |
| Pede selecci                                           | onar múltiples univer                    | rsidades            |               |                   |                                                 |                |
| Gardar                                                 |                                          |                     |               |                   |                                                 |                |
| Documento                                              | Nome 🗸                                   | Apelidos 🗢          | Categoría     | Doutor 🖨          | USC/Externo 🗢                                   | Accións        |
| 32645214A                                              | ELISA ANA                                | PITA CAINZOS        | Non Aplicable | Non               | USC                                             | A 🗇            |
|                                                        | RAFAEL                                   | VILLAR SUAREZ       | Non Aplicable | Non               | USC                                             | e 🖉            |
| 33258330P                                              |                                          |                     |               |                   |                                                 |                |
| as258330P<br>Revisión da                               | solicitude                               |                     |               |                   |                                                 |                |
| 33258330P<br>Revisión da<br>ata da revisión            | solicitude<br>Estado da rev              | isión Observacións  |               | Docur             | mento da revisión                               |                |
| 33258330P<br>Revisión da<br>ata da revisión<br>/7/2021 | SOlicitude<br>Estado da rev<br>Rexeitada | risión Observacións |               | Docur<br>841_i    | nento da revisión<br>informeSolicitudeRevision_ | 2020_2021.pdf  |
| 33258330P<br>Revisión da<br>ata da revisión<br>/7/2021 | Solicitude<br>Estado da rev<br>Rexeitada | visión Observacións |               | Docur<br>841_i    | mento da revisión<br>informeSolicitudeRevision_ | .2020_2021.pdf |

## 2.16Paso 16. Asignación de docencia al profesorado

#### Outra novidade relevante.

Implica a asignación de profesores ás diferentes materias ofertadas. Poderá haber máis dun profesor nunha materia, sen que supere a carga docente aprobada, e ao mesmo profesor en varias materias.

Pero soamente se poderá asignar o profesorado dado de alta no apartado de profesorado.

Cada vez que se asigne en cada materia a un profesor ou varios, procedera realizar a operación de "Gardar" esa ficha, e ao final desta pantalla, deberase realizar a operación de "Gardar" a todas as materias asignadas.

| Solicitud                  | le - 16. Asignación d<br>e solicitudes > solicitude - 16. Asig | e docencia a | IO PROFESORADO | rado Paso 16 ( | de 17      |                 |                    |
|----------------------------|----------------------------------------------------------------|--------------|----------------|----------------|------------|-----------------|--------------------|
| Materias                   |                                                                |              |                |                |            |                 |                    |
| Código                     | Denominación                                                   | Tipo         | Curso          | Módulo         | ETCS       | Horas           | Accións            |
| Anterior                   | Seguinte                                                       |              |                |                | Xerar Info | orme Solicitude | Validar solicitude |
|                            |                                                                |              |                |                |            |                 |                    |
| Estado da                  | a Solicitude                                                   |              |                |                |            |                 |                    |
| Estado da<br>Estado actual | a Solicitude<br>da Solicitude: En preparación                  |              |                |                |            |                 |                    |

## 2.17 Paso 17. Retribucion do profesorado (novo apartado)

Neste apartado se iran cubrindo os datos de remuneracion do profesorado e a aplicacion ira indicando o valor aplicado a prezo credito/hora. E avisara de calquera incidencia sobre as limitacions retributivas contempladas no Regulamento de se-lo caso.

| erto en N      | avegaci  | on Civil      | - 17. Re | etribución o   | lo profeso  | orado   |
|----------------|----------|---------------|----------|----------------|-------------|---------|
| DO PROFESORADO |          |               |          |                |             |         |
|                |          |               |          |                |             |         |
| Categoría      | Doutor 🖨 | USC/Externo 🖨 | Horas    | Retr. por hora | Retr. Total | Accións |
| on Aplicable   | Non      | USC           | 90.00    | 10.00€         | 900.00€     | ø       |
| on Aplicable   | Non      | USC           | 100.00   | 10.00€         | 1000.00€    | ø       |
|                |          |               |          | TOTAL          | 1900.00€    |         |

## 2.18Paso 18. Orzamento do curso

Indicar a previsión dos ingresos e os gastos.

O orzamento deberá ser equilibrado (ingresos total dispoñible (despois dos descontos de gastos indirectos igual a gastos).

Hai que ter en conta que algúns dos datos se xeran automaticamente pola aplicación.

E outros datos non serán visibles ata que procedamos a dalos de alta (por exemplo os ingresos procedentes da "matrícula dos cursos derivados -módulos do curso- que se crean despois do matriz).

Cumprimentar os datos relativos a:

O número de alumnos por recoñecemento de módulos ou materias, o importe total que este/os alumnos realizarán; no caso de dispoñer desa información. Tamen se podera incluir con posterioridade ao prazo de matricula cunha modificacion da proposta.

Se o curso ingresa diñeiro por convenios na opción 'Indicar datos do ingreso por convenio'.

De existir outros ingresos, farase unha descrición e consignarase a cantidade.

Para calquera dubida deste apartado, pode consultar previamente no CEP.

| Solicitude - FE0010-Curso de exp                                 | perto en Navegac            | cion Civil 18                             | . Orzamento do curso Pa                | aso 18 de |
|------------------------------------------------------------------|-----------------------------|-------------------------------------------|----------------------------------------|-----------|
| 19                                                               |                             |                                           |                                        |           |
| > LISTAXE DE SOLICITUDES > SOLICITUDE - 18. ORZAMENTO            | DO CURSO                    |                                           |                                        |           |
|                                                                  |                             |                                           |                                        |           |
| Detalle dos ingresos                                             |                             |                                           |                                        |           |
| Número mínimo de alumnos                                         | Custo matrícula             |                                           | Total                                  |           |
| 5                                                                | 2000.00                     |                                           | 10000.00                               |           |
| Núm. alumnos con reconecemento de módulos ou materia<br>estudos) | as (reconecemento de        | Ingresos totais das matrícula<br>materias | as dos alumnos con reconecemento de mó | dulos ou  |
| 0                                                                |                             | 0.00                                      |                                        |           |
|                                                                  |                             |                                           |                                        |           |
| Indicar datos do ingreso por convenio                            |                             |                                           |                                        |           |
| Nome convenio                                                    |                             | Cantidade                                 |                                        | Accións   |
|                                                                  |                             |                                           |                                        |           |
| Indicar datos doutro ingreso                                     |                             |                                           |                                        |           |
| Descrición ingreso                                               |                             | Cantidade                                 |                                        | Accións   |
|                                                                  |                             |                                           |                                        |           |
| Matrícula módulos do curso                                       |                             |                                           |                                        |           |
| Código Tipo curso                                                | Nome do curso               | Total de ing                              | resos por matrícula                    |           |
| Total                                                            | de ingresos por matrícula o | dos módulos 0.00 €                        |                                        |           |
|                                                                  | -                           |                                           |                                        |           |
| Detalle de gastos                                                |                             |                                           |                                        |           |
|                                                                  |                             |                                           |                                        |           |

Unha vez completados os ingresos aparece o orzamento do curso e aplicanse os costes indirectos e o resultado é o crédito disponible para o curso.

#### Orzamento do curso

| INGRESOS                                                   | Importe    |
|------------------------------------------------------------|------------|
| Matrícula                                                  | 27550.00€  |
| Matrícula dos módulos (cursos derivados)                   | 0.00€      |
| Matrícula alumnos con recoñecemento de módulos ou materias | 0.00€      |
| Convenios                                                  | 0.00€      |
| Outros                                                     | 0.00€      |
| Total de ingresos                                          | 27550.00 € |
| CUSTOS INDIRECTOS/RETENCIÓNS                               |            |
| 15% matrícula e convenios                                  | 4132.50€   |
| 2% matrícula                                               | 551.00€    |
| 1% convenios                                               | 0.00€      |
| TOTAL DISPOÑIBLE                                           | 32233.50 € |

No detalle de gastos: cumprimentar a previsión dos mesmos, sendo obrigatorio escribir algún texto na descrición. Unha vez guardados estos datos se o curso non ten derivados o proceso estaría concluido.

| GASTOS                                            | Importe   | % reais sobre total de gastos |
|---------------------------------------------------|-----------|-------------------------------|
| Dirección/ Codirección/ Coordinación              | 1000.00 € | 12 %                          |
| Persoal colaborador/Tarefas Puntuais              | 0.00€     | 0 %                           |
| Total xestión                                     | 1000.00 € | 12 %                          |
| Docencia profesorado alleo á USC                  | 0.00 €    | 0 %                           |
| Docencia profesorado USC                          | 1900.00 € | 23 %                          |
| Total docencia                                    | 1900.00 € | 23 %                          |
| Axudas custo e locomoción (dietas, viaxes, taxis) | 5000.00 € | 60 %                          |
| Material funxible (incluído material didáctico)   | 400.00 €  | 5 %                           |
| Adquisicións bibliográficas                       | 0.00 €    | 0 %                           |
| Material inventariable                            | 0.00 €    | 0 %                           |
| Atencións protocolarias                           | 0.00 €    | 0 %                           |
| Utilización de instalacións                       | 0.00 €    | 0 %                           |
| Publicidade e promoción                           | 0.00€     | 0 %                           |
| Custos Seguridade Social                          | 0.00 €    | 0 %                           |
| Outros gastos                                     | 0.00 €    | 0 %                           |
| Total: Outros gastos de funcionamento             | 5400.00 € | 65 %                          |
| TOTAL GASTOS                                      | 8300.00 € | 100 %                         |
| SUPERÁVIT (Reais)                                 | 0.00 €    |                               |
|                                                   |           |                               |

## 2.19 Validar solicitude

Con esta opción, que aparece en cada unha das pantallas creadas, a aplicación permite ir comprobando o estado da solicitude en cada momento e se existen apartados incompletos ou datos a revisar.

Mostrará mensaxes descritivos, determinando diferentes niveles de incidencias a resolver e en función do nivel da mensaxe, permitirá terminar o proceso ou indicara qué procede corrixir nalgún apartado.

Por exemplo un caso podería ser: que nos olvidemos de asignar a unha materia profesorado do curso, ou que a docencia total dos profesores dunha materia excede aos créditos de dita materia, ou que o porcentaxe de membros da comisión académica no cumpre os requisitos.

Nestos casos, hasta que non modifiquemos a proposta e desaparezan as mensaxes nas que se indica "gravidade 3", a aplicación non permitiría validar por completo a proposta.

Se o nivel da gravidade e 1 ou 2, informa pero permite continuar e de se-lo caso revisara o CEP durante o trámite.

| Documento da solicitude            |                                             |
|------------------------------------|---------------------------------------------|
| 20_informeSolicitude_2019_2020.pdf |                                             |
| Gardar Seguinte                    | Xerar Informe Solicitude Validar solicitude |
| Estado da Solicitude               |                                             |

Exemplo de mensaxes que aparecerían no informe de validación:

| Validación da solicitude                                                                                                    |                       |                                                                             |
|----------------------------------------------------------------------------------------------------|-----------------------|-----------------------------------------------------------------------------|
| ☆ > LISTAXE DE SOLICITUDES > VALIDACIÓN DA SOLICITUDE                                                                          |                       |                                                                             |
|                                                                                                    |                       |                                                                             |
| nforme de validación da solicitude                                                                                             |                       |                                                                             |
| Descrición do erro                                                                                                    | Nivel de<br>gravidade | Ligazón ó formulario                                                        |
| O porcentaxe de membros da comisión académica da USC<br>ten que ser como mínimo do 50% na xanela de 9. Comisión<br>académica   | 3                     | http://pre8.atic.usc.es:8025/ofeepp/admin/solicitude/comision_academica/20  |
| É obrigatorio que como mínimo 4 membros da comisión<br>académica sexan docentes do curso na xanela de 9.<br>Comisión académica | 3                     | http://pre8.atic.usc.es:8025/ofeepp/admin/solicitude/comision_academica/20  |
| É obrigatorio asociar polo menos un elemento na taboa de<br>Persoal colaborador na xanela de 10. Persoal colaborador           | 2                     | http://pre8.atic.usc.es:8025/ofeepp/admin/solicitude/persoal_colaborador/20 |
| O campo Retribución total na xanela de 10. Persoal<br>colaborador é obrigatorio                                                | 2                     | http://pre8.atic.usc.es:8025/ofeepp/admin/solicitude/persoal_colaborador/20 |

#### 2.20 Xerar informe solicitude

Esta operación podemos realizala en calquera momento de todo o proceso de crear/cubrir a solicitude. Permite visualizar e incluso obter o documento en formato pdf., con toda a información que teñamos gardada, ata ese momento previo a presentacion.

A aplicación irá gardando todos os documentos .pdf de ditas xeracións, pero mostrándonos sempre a última versión. Esta última versión está visible permanentemente e ao final de cada paso no epígrafe denominado '**Documento da solicitude**'.

Cada vez que marquemos a opción de '**Xerar informe solicitude**' creará unha nova versión actualizada cos últimos datos.

| Documento da solicitude                     |                          |                    |
|---------------------------------------------|--------------------------|--------------------|
| 20_informeSolicitude_2019_2020.pdf          |                          |                    |
| Gardar Seguinte                             | Xerar Informe Solicitude | Validar solicitude |
| Estado da Solicitude                        |                          |                    |
| Estado actual da Solicitude: En preparación |                          |                    |

## 3 Creación de cursos derivados

Unha vez terminado o noso curso matriz poderemos engadir a información dos derivados, de ser o caso, que estaran vinculados ao matriz.

Na pantalla do curso matriz, debemos que asegurarnos de ter activa no panel dereito da aplicación, no menú coas accións dispoñibles, e dentro do epígrafe 'Accións' a acción 'Novo curso derivado'.

Seleccionando dita acción abrirase unha pantalla para consignar a convocatoria de noso novo curso, o tipo de curso (master, especialización, formación continua,) e o nome do curso. Unha vez gardada esta información levaranos (como nos cursos matrices) ao Paso 1 de 9 (os cursos derivados son máis sinxelos de crear e soamente teñen nove pasos), quedando asociada ao curso matriz.

No paso 1 hai que cubrir certa información: a modalidade, a porcentaxe de docencia presencial, os créditos ECTS, si é renovable e a gran área. Clicamos en '**Gardar**', e despois en '**Seguinte**'.

No paso 2 non sería necesario facer modificacións. Se non facemos cambios asume todos os datos do curso matriz, pero poderemos dar datos novos ou modificar os xa existentes.

No paso 3 nos obriga a indicar o importe total deste novo curso derivado, a súa duración, e os fraccionamentos do pago, se procede. E tamén nos pedirá o número mínimo e máximo de alumnos.

No paso 4 se cubriran as datas que corresponderian a este curso derivado e que debe ser sempre dentro do periodo

establecido para o curso matriz.

Do paso 5 ao 6 poderíamos pasar sen facer modificacións, porque todo o trae do matriz. Se procede, faremos cambios e vanse gardando.

O paso 7 é moi importante porque nel engadimos as materias propias dese curso derivado. Esas materias son obrigatoriamente calquera das existentes no curso matriz e coa mesma carga docente.

O paso 8 de 'Prácticas en empresas' podemos modificalo, se consideramos que procede.

O paso 9 calcúlase de modo automático, e non nos deixará facer nada nel.

Agora xa rematamos coa nosa solicitude de curso derivado. Pero teremos que consultar se pasa a operación de 'Validar solicitude'. E tamén, como antes, xeramos o informe de solicitude en calquera momento.

## 4 Presentación de solicitudes

Unha vez rematada a solicitude/es podemos salir clicando no menú superior no botón 'Solicitudes'. Levaranos a unha listaxe das nosas propostas de solicitude.

Dende o 'listado de solicitudes', e no menú dereito, debaixo do epígrafe de Accións encontramos a opción de 'Presentación de solicitudes'. Serve para realizar a **presentación** no CEP da nosa proposta ou solicitude.

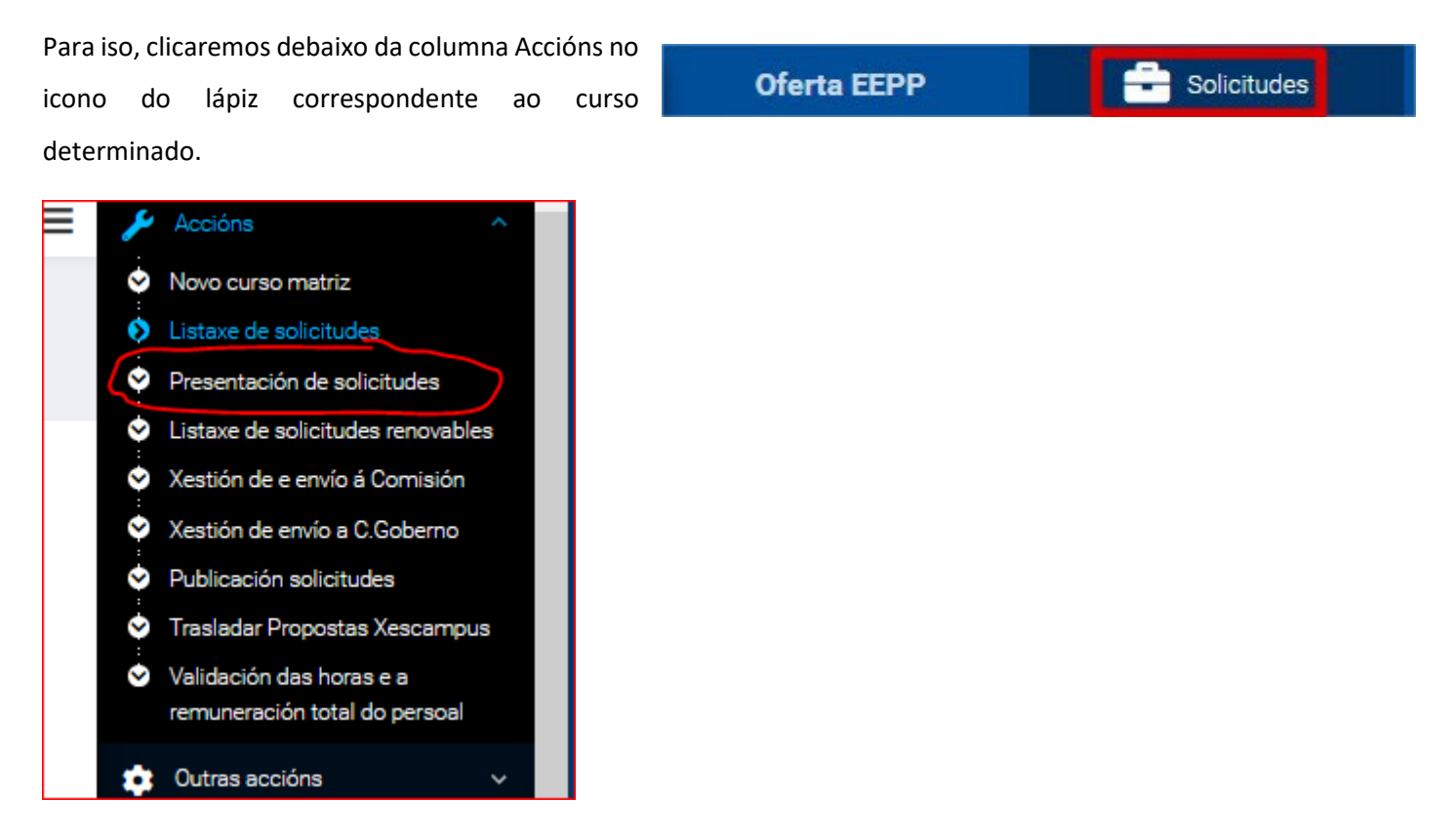

Ábrese unha nova pantalla que nos pide o motivo da presentación da solicitude, escribimos un texto ou marcamos

un espazo e clicamos no botón Presentar.

Quedaría realizada a presentación da proposta.

## 5 Revision no CEP das propostas presentadas

Unha vez presentado un curso pola aplicación, procede revisar no CEP e se esta todo conforme a normativa se tramita á Comision de Estudos Propio e ao Consello de Goberno, segundo corresponda.

No caso de existir algunha incidencia ou cuestion a corrixir ou completar, se procedera ao "rexeite" da proposta presentada e se comunica á direccion que podera acceder a proposta que estara no estado "pendente correccion" nos apartados onde deba realizar algunha actualizacion de datos requeridos. E despois podera presentar de novo a proposta.

## 6 Estados das propostas na aplicación

Os estados nos que podera figurar unha proposta dende a sua creación ata a súa finalizacion poden ser:

En preparación Presentada Modificación Aprobada Comisión / Informada Denegada Comisión / Informada Renuncia Arquivada Revisada Pendente de Corrección Cancelada Pendente de avaliación do Consello

## 7 Modificacions das propostas aprobadas

Unha vez aprobadas as propostas no órgano competente, e durante a celebración da actividade, poderá realizarse as modificacións a tráves da aplicación, e que deberan ser autorizadas polo órgano competente.

Será necesario que a direccion do curso contacte co CEP e solicite a apertura dos apartados onde precisa realizar algún axuste conforme ao establecido no regulamento.

O CEP procedera a abrir eses apartados, e unha vez realizados os cambios, os responsables dos cursos deberan

presentar a modificación pola aplicacion. Puntualmente estes cambios se poderan realizar directamente no CEP coa peticion que realice a direccion do curso.

#### **IMOI IMPORTANTE!**

<u>As modificacions no POD (asignacion docencia, profesorado) deberan realizarse sempre antes do fin do periodo de docencia que ten establecido o curso, aos efectos de que os datos de docencia estean incorporados previamente á creación da memoria do curso unha vez finalizado.</u>

## 8 Creacion e presentación da memoria ao finalizar a actividade

Unha vez finalizado o periodo de docencia, a normativa establece que hai 3 meses para elaborar e presentar a memoria correspondente.

Pode crearse a memoria e presentar a traves da aplicacion a mesma, unha vez tramitados todos os ingresos e gastos na partida presupostaria aberta no centro de adscricion do curso.

Realizase este tramite dentro da proposta do curso aprobada na convocatoria correspondente e clicando na opcion de accions abrense varias opcions e marcando a de "creacion de memoria" fai unha copia da proposta na que se poderan realizar os axustes economicos da proposta

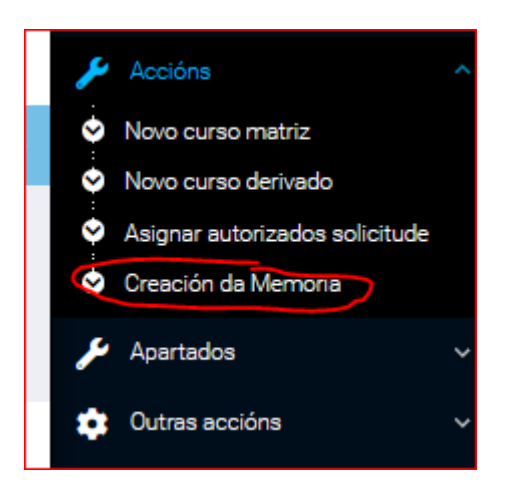

Na memoria creada, UNICAMENTE, se poderan realizar os axustes economicos que proceda nos apartados correspondentes (ingresos matricula, etc., remuneracion profesorado, orzamento de gastos).

Unha vez cumprimentada debera presentarse pola aplicacion

## 9 Revisión no CEP da memoria

Unha vez presentado unha memoria pola aplicación, procede revisar no CEP e se esta todo conforme a normativa se tramita á Comision de Estudos Propio e ao Consello de Goberno, segundo corresponda.

No caso de existir algunha incidencia ou cuestion a corrixir ou completar, se procedera ao "rexeite" da memoria presentada e se comunica á direccion que podera acceder a proposta que estara no estado "pendente correccion" nos apartados onde deba realizar algunha actualizacion de datos requeridos. E despois podera presentar de novo a mesma.

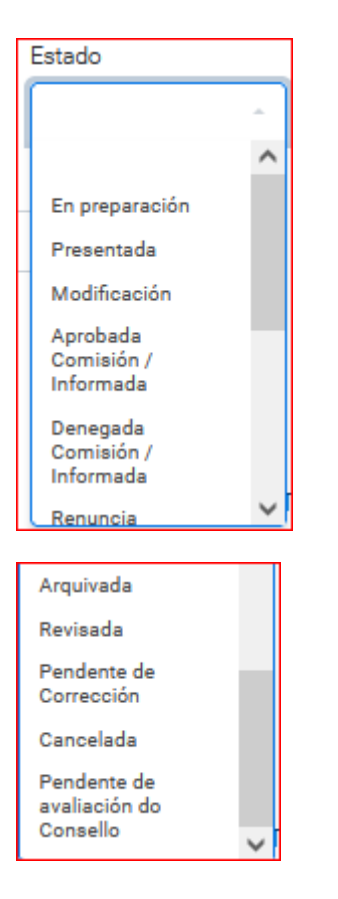

## 10 Estados da memoria creada

## 11 Algunhas cuestions técnicas da aplicación

- Unha vez dado de alta un curso, tanto matriz como derivado, a aplicación permite desprazarse internamente nos diferentes módulos ben polas pestanas na parte superior da pantalla ou a través dos desplegables de accións que aparece na columna da dereita.
- Nesta nova aplicación, aparecerán en diferentes apartados, os datos xerais de PDI, PAS, Persoal Investigador da USC, Centros da USC, Universidades españolas, etc., para que os usuarios poidan buscar e seleccionar nos desplegables o dato que precisen.
- Haberá que cumprimentar todos os apartados nos que figure un asterísco (\*), porque son campos obrigatorios. No caso de apartados de texto libre hai que introducir información ainda que sexa breve.
- Con respecto aos datos numéricos, deberán incorporar números enteiros sen puntos, e no caso de ter decimais, haberá que separar estes cun punto decimal (non serven comas).
- No calendario académico, hai que considerar que o período dun curso académico é o comprendido entre 1 de setembro e o 31 de xullo. Aos efectos da aplicación, as datas de matrícula e de docencia deberán estar comprendidas dentro dese período.
- Se un curso se celebra en dous cursos académicos ou en dous anos diferentes, haberá que cumprimentar dous períodos de matrícula e de docencia, coa premisa anterior. Os alumnos deberán realizar a matrícula en cada curso académico, como nos graos, para o que a aplicación enviará mensaxes automatizadas a estes nos prazos que corresponda.
- Conforme se vaian incorporando os datos, procede realizar a operación de "gardar" os datos parciais, e ao final das pantalla procedera "gardar" os datos completos da pantalla.
- En todo caso, de querer continuar ao seguinte paso, de non estar "gardado" algún dato incorporado, a aplicación avisará desa circunstancia.
- Durante todo o proceso da solicitude, a aplicación permitirá ir consultando se os datos gravados están correctos e cumpren os requisitos establecidos na normativa, a través da opción de "validar solicitude", que mostrará posibles erros e os apartados a revisar e corrixir ou completar.
- Na nova ferramenta, a versión coa que se traballará será en galego e castelán, debendo estar cubertos os diferentes apartados con texto, considerando que algún destes apartados serven para capturar datos que se publicarán na páxina da oferta na web do CEP. De no ter texto nos campos obrigatorios, para poder continuar poderá incluir un espazo en branco.
- Existe tamén a versión en inglés, pero non serán campos obrigatorios, senón opcionais. No caso de que se introduzan textos nese idioma, se publicarían na web.
- Un curso poderá ser dado de alta por calquera persoa pertencente a este tipo de persoal PDI, PAS ou INV, e quedará vinculado o curso coa persoa que o dou de alta.

- No panel dereito da aplicación haberá unha acción denominada Autorizado/s, que se utilizará para dar de alta a outro persoal, diferente da persoa que creou o curso, de tipo PDI, PAS ou INV, como persoal autorizado para modificar un curso xa existente. Se a persoa é externa e non está na lista terá que facerse unha petición de alta no CEP ou CAU.
- Asemade, o director de cada curso sempre terá acceso e estará vinculado ao seo curso.
- As persoas autorizadas e as creadoras dun curso poderán ver as solicitudes de cursos coas que tén vinculación/autorización e/ou os cursos que creou.
- Unha das novidades nesta aplicación será a posibilidade de incorporación de grupos de docencia, no caso de haber máis de un, do mesmo xeito que se fai co POD.

Para calquera incidencia técnica ou da aplicación poderá contactar co centro de atención ao usuario no enderezo <u>cau@usc.es</u> ; e para calquera consulta sobre o procedemento poderá contactar con este Centro no enderezo <u>cep@usc.es</u> .

## 2. Xestión dos Cursos na Secretaría Virtual do PDI.

Na secretaria virtual do PDI, a dirección do curso podera consultar e xestionar os diferentes procesos

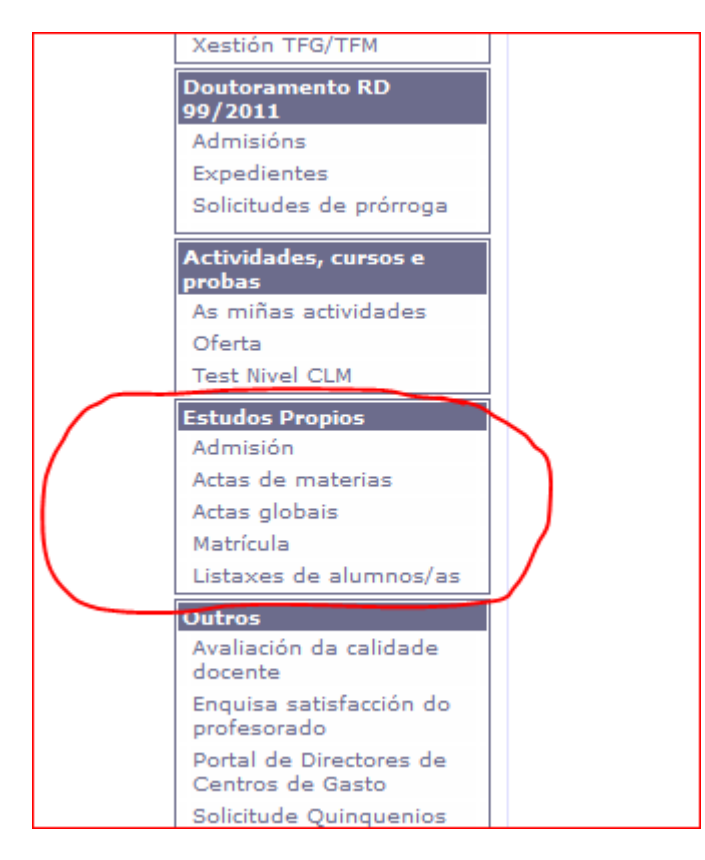

#### 1º Admisión

Os alumnos realizaran a admision a traves da secretaria virtual do alumnado da USC, e as solicitudes presentadas figuraran no apartado de ADMISION, do modulo de estudos propios.

Deberan seleccionar o curso academico correspondente e apareceran os cursos nos que figura como director do curso

A pantalla mostrara as solicitudes presentadas que deberan autorizar os responsables dos cursos segundo os criterios de admision publicados. E deberan publicar listaxes para que active a autorizacion na secretaria virtual do alumno que podera comprobar o estado da sua solicitude na mesma.

| ción           | (hh:mm):                  | hh:mm): Publicar listaxes |          | olicar listaxes        |
|----------------|---------------------------|---------------------------|----------|------------------------|
| Lis            | taxe de excl              | luído                     | 05       | Data de<br>publicación |
| 328D)<br>53-93 | 70-10BB-<br>388-0BB1DBF   | -821                      | .D4      |                        |
| E993(<br>BE-56 | CD-109E-4F6<br>5F30D061D5 | 38-<br>8                  |          | 21/01/2022<br>9:21:00  |
|                | Puntuación                | м.                        | Estado   |                        |
| 4:00           | 0                         | s                         | Admitida | Cancelar               |
| 0:00           | 0                         | s                         | Admitida | Cancelar               |
| 8:00           | 0                         | s                         | Admitida | Cancelar               |
| 4:00           | 0                         | N                         | Admitida | Cancelar               |
| 7:00           | 0                         | s                         | Admitida | Cancelar               |

E ao final da pantalla podera obter un excell, coa informacion basica dos solicitantes, por se precisan comunicar algunha cuestion aos mesmos.

Esa autorizacion permitira aos solicitantes admitidos formalizar a matricula na secretaria virtual nos prazos establecidos.

A direccion do curso poderan ir admitindo durante o periodo de admision ou unha vez finalizado.

Tamen poderan ir comprobando os alumnos que van formalizando matricula na columna "M"

#### 2º Listaxe de alumnos

Podese obter listaxe de alumnos dos diferentes cursos nos que figure como director do mesmo e das diferentes convocatorias do mesmo, nese modulo de Estudos Propios.

#### 3º Matricula

Neste apartado podese consultar en calquera momento o estado actual das matriculas e dos seus pagamentos confirmados ou emitidos e pendentes.

| Pagado | Emitido pte. pago | Exencións | Matrícula |
|--------|-------------------|-----------|-----------|
| 30.00  | .00               | .00       | .00       |
| 30.00  | .00               | .00       | .00       |
| .00    | 30.00             | .00       | .00       |
| 30.00  | .00               | .00       | .00       |
| 30.00  | .00               | .00       | .00       |
| 30.00  | .00               | .00       | .00       |
| 30.00  | .00               | .00       | .00       |
| 30.00  | .00               | .00       | .00       |
| 30.00  | .00               | .00       | .00       |
| 30.00  | .00               | .00       | .00       |
| 30.00  | .00               | .00       | .00       |
| 30.00  | .00               | .00       | .00       |
| 30.00  | .00               | .00       | .00       |

Para calquera incidencia no relativo a matricula e os pagamentos debera contactar coa oficina de posgrao do servizo de xestion academica en <u>seccionposgraopropio@usc.es</u>

#### 4º Actas de materias

**UNICAMENTE se crean actas de materias nos másteres propios**, e que seran cumprimentadas na secretaria virtual do PDI, por parte do profesorado que figura como coordinador de cada materia, que debe ser da USC; ou pola direccion do master, no caso de ser profesorado externo o asignado a materia e que actuara como coordinador da mesma.

Esta asignacion de coordinador da materia que consta na aplicacion na proposta presentada polos organizadores do curso, se traslada a aplicacion xescampus.

Se crean unha vez finalizado o periodo de docencia do master propio ou nos periodos de docencia no caso de impartirse en dous cursos academicos. No caso de non cubrir no periodo ordinario, debera contactar coa oficina de posgrao do servizo de xestion academica en <u>seccionposgraopropio@usc.es</u> para a ampliacion dese periodo de cumprimentar a acta emitida.

O profesorado da USC, que figura como coordinador da materia, recibe unha mensaxe na que lle indica que ten actas por cumprimentar e hai que facelo neste modulo de estudos propios no periodo no que esta aberta a mesma. As cualificacions destas actas é numérica.

| nas |                      |       |     |   |
|-----|----------------------|-------|-----|---|
|     | Cualificación        | Móbil | Dil |   |
|     | Notable (8,0)        |       | -   | 0 |
|     | Sobresaliente (10,0) |       | -   | ۲ |
|     | Notable (8,0)        |       | -   | • |
|     | Notable (7,0)        |       | -   | • |
|     | Notable (8,0)        |       | -   | • |
|     | Notable (8,0)        |       | -   | • |
|     | Notable (8,0)        |       | -   | • |
|     | Sobresaliente (10,0) |       | -   | • |
|     | Sobresaliente (9,0)  |       | -   | • |
|     | Notable (8,0)        | -     | -   | 0 |
|     | Notable (8,0)        | 8     | -   | 0 |
|     | Notable (8,0)        |       | -   | ۲ |

#### 5º Actas Globais

Creanse para todos os cursos unha vez finalizado o periodo de docencia do curso. Esta acta debe cumprimentala a direccion do curso no periodo no que esta aberta a mesma. No caso de non cubrir no periodo ordinario, debera contactar coa oficina de posgrao do servizo de xestion academica en <u>seccionposgraopropio@usc.es</u> para a ampliacion dese periodo de cumprimentar a acta emitida.

Debera seleccionar o curso academico correspondente e editar a acta para proceder a asinar e pechar.

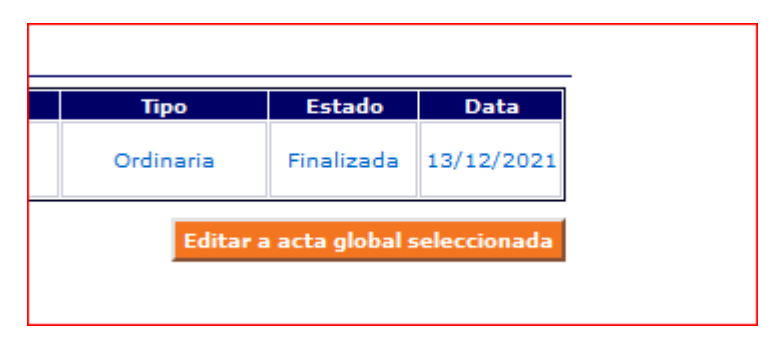

| Alumnos/as entre 1 e 13 de 1. |       |              |  |
|-------------------------------|-------|--------------|--|
| Cualif. final                 | Móbil | Universidade |  |
| Apto                          | Si    | USC          |  |
| Apto                          | Si    | USC          |  |
| Apto                          | Non   | USC          |  |
| Apto                          | Si    | USC          |  |
| Apto                          | Si    | USC          |  |
| Apto                          | Si    | USC          |  |
| Apto                          | Si    | USC          |  |
| Apto                          | Si    | USC          |  |
| Apto                          | Si    | USC          |  |
| Apto                          | Si    | USC          |  |

A cualificacion sera APTO, NON APTO ou NON PRESENTADO.

Unha vez finalizadas tanto as actas de materias dun master propio, como as actas globais dos cursos de especializacion e de formacion continua ou programa de formacion especifica ou a demanda, os alumnos que superan o curso poderan solicitar o titulo propio ou o diploma acreditativo correspondente nesa oficina de matricula en <u>seccionposgraopropio@usc.es</u>